# **WORD 2000 FR**

# BASES

Word 2000 FR sur Windows 2000 UK – Chambre des représentants, BXL 2006 Par PASCAL CAMBIER <u>http://pascal.cambier.eu</u>

# 1 Démarrer Word

À l'installation, Les icônes de la suite Office de Microsoft se trouvent directement dans le menu DÉMARRER (Start).

Donc, cliquez sur ce menu, allez jusqu'au menu PROGRAMME et cherchez MICROSOFT WORD. Cliquez.

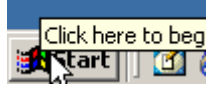

Écran 1, le bouton START

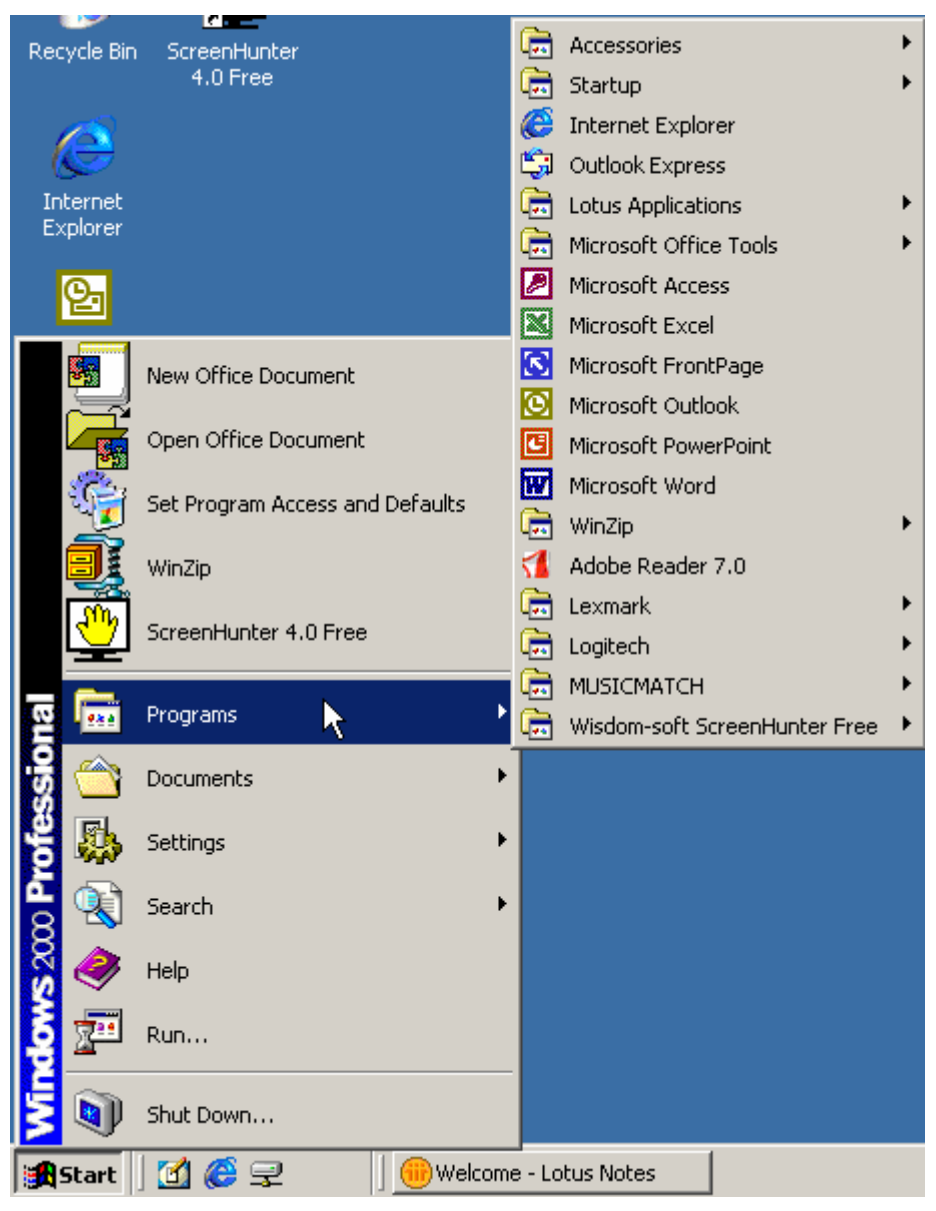

Écran 2, le menu Start, Programs, Microsoft Word

# 2 Le vocabulaire

Le vocabulaire est important. Vous devez être capable de savoir nommer les différents éléments que sont :

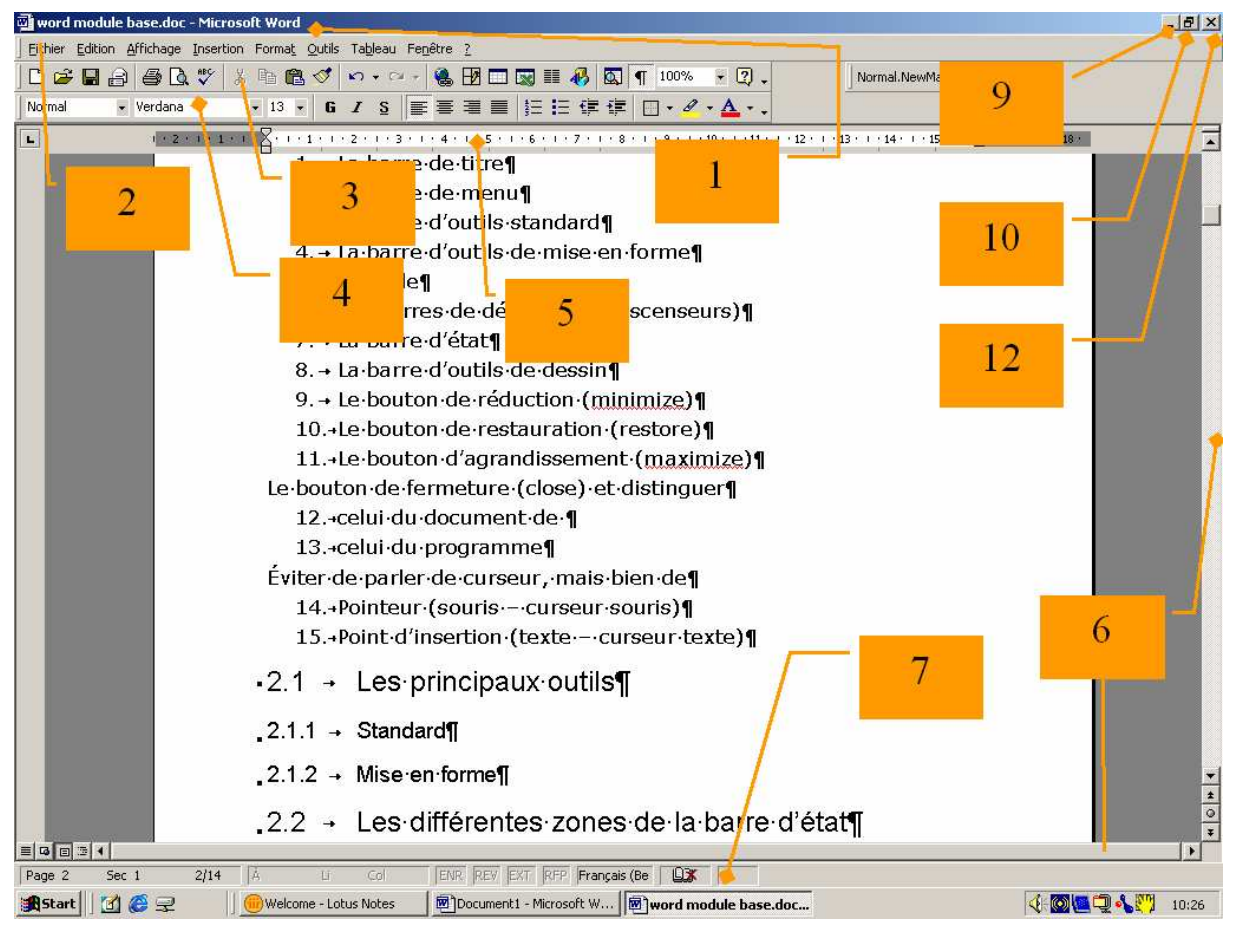

Écran 3, principaux éléments d'une fenêtre

- 1. La barre de titre
- 2. La barre de menu
- 3. La barre d'outils standard
- 4. La barre d'outils de mise en forme
- 5. La règle
- 6. Les barres de défilements (ascenseurs)
- 7. La barre d'état
- 8. La barre d'outils de dessin
- 9. Le bouton de réduction (minimize)

- 10. Le bouton de restauration (restore)
- 11. Le bouton d'agrandissement (maximize)

*Le bouton de fermeture (close) et distinguer :* 

- 12. celui du document de
- 13. celui du programme

*Éviter de parler de curseur, mais bien de :* 

- 14. Pointeur (souris curseur souris)
- 15. Point d'insertion (texte curseur texte)

### 2.1 Les principaux outils

#### 2.1.1 <u>Standard</u>

| D 😅 🖬 🔒 🎒 🔕 🤍 🕺 🖻 🛍 💅 🗠 • • • • 🖌 🍓 🗗 🗔 🖼 🐺 🗔 🖣 100% 🕞 👰 -

#### Écran 4, barre d'outils standard

- 1. Nouveau document (CTRL+N)
- 2. Ouvrir (CTRL+O)
- 3. Sauver (CTRL+S)
- 4. Messagerie électronique déconseillé
- 5. Imprimer (CTRL+P)
- 6. Aperçu avant impression
- 7. Grammaire et orthographe (F7)
- 8. Couper (CTRL+X)
- 9. Copier (CTRL+C)
- 10. Coller (CTRL+V)
- 11. Reproduire la mise en forme (CTRL+SHIFT+C)
- 12. Annuler (défaire) CTRL+Z
- 13. Refaire (ce qui a été défait) (SHIFT+ALT+RET ARR)
- 14. Insérer un lien hypertexte
- 15. Affiche ou masque la barre d'outil des tableaux et bordures
- 16. Insère un tableau
- 17. Insère une feuille Excel
- 18. Mise en colonnes
- 19. Affiche ou masque la barre d'outil de dessin
- 20. Passe en affichage explorateur de documents (voir 6.5)
- 21. Afficher / Masquer ¶ (voir 6.9.1)
- 22. Zoom
- 23. Aide (F1)

#### 2.1.2 <u>Mise en forme</u>

Légende • Verdana • 10 • 6 I § ≣ ≣ ≣ ≣ ⊑ ⊑ ⊑ ⊑ ⊑ I • 2 • ▲ • .

Écran 5, barre d'outils de mise en forme

- 1. Sélecteur de styles (ou style en cours) (CTRL+SHIFT+S)
- 2. Police de caractère (CTRL+SHIFT+P)
- 3. Taille de la police (CTRL+SHIFT+E)
- 4. Gras (CTRL+G)
- 5. Italique (CTRL+I)
- 6. Souligné (CTRL+U)
- 7. Aligné à Gauche (CTRL+SHIFT+G)
- 8. Centré (CTRL+E)
- 9. Aligné à Droite (CTRL+SHIFT+D)
- 10. Justifié (CTRL+J)
- 11. Numérotation
- 12. Puces
- 13. Diminuer le retrait
- 14. Augmenter le retrait
- 15. Bordures
- 16. Surligneur
- 17. Couleur de la police

### 2.2 Les différentes zones de la barre d'état

Ne confondez pas la barre d'état avec la barre des tâches. Cette barre vous renseignera sur différents point.

Page 2 Sec 1 2/15 À Li Col ENR REV EXT RFP Français (Be 💷

La première zone vous renseignera sur la page et section actuellement active. Par exemple ici Page 2, Section 1, 2 pages sur 15.

Un double-clic sur cet endroit ouvre la boîte de dialogue qui permet D'ATTEINDRE, mais aussi RECHERCHER et REMPLACER

| Rechercher et remplacer                                                                                               |                    | <u>? ×</u>                                                                                                    |
|----------------------------------------------------------------------------------------------------|--------------------|----------------------------------------------------------------------------------------------------|
| Rechercher Remplacer                                                                                                  | A <u>t</u> teindre |                                                                                                    |
| <u>A</u> tteindre :<br><u>Page</u><br>Section<br>Ligne<br>Signet<br>Commentaire<br>Note de bas de page<br>Note de fin | ▲<br>■             | Numéro de la page :         Pour vous déplacer, tapez + ou - suivi d'un chiffre. Exemple : +4 vous avance de 4 unités (pages, sections).         Précédent       Suivant         Fermer |

Écran 6, boîte de dialogue Atteindre

La deuxième zone est moins intéressante. C'est la position du point d'insertion qui est spécifiée.

| Double-clic sur | pour                                         |
|-----------------|----------------------------------------------|
| ENR             | Enregistrement Macro (module spécifique)     |
| REV (Révision)  | Suivre les modifications (module spécifique) |
| EXT (F8)        | étendre la sélection. Je déconseille         |
| RFP             | Passe en mode ReFraPpe. Voir le point 10.3   |
| Langue          | Réglage des paramètres linguistiques         |
| Le dictionnaire | Lancer la correction automatique             |

La dernière zone indique s'il y a un enregistrement en cours (la sauvegarde automatique ou manuelle)

# 3 Fermer Word

Vous avez plusieurs possibilités pour fermer un programme comme Word

Le menu FICHIER, QUITTER (FERMER ne ferme que le document en cours)

Le bouton de fermeture X

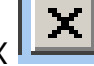

Le raccourci clavier universel ALT+F4

| w 🗠      | ord                      | module                           | base.doc                          | - Microso             | ft Word        |
|----------|--------------------------|----------------------------------|-----------------------------------|-----------------------|----------------|
| <u> </u> | nier                     | Edition                          | <u>A</u> ffichage                 | Insertion             | Forma <u>t</u> |
|          | <u>Ν</u> οι              | Jveau                            |                                   | (                     | Ctrl+N         |
| 1 😅      | <u>O</u> uv              | vrir                             |                                   | (                     | Itrl+0         |
| 1        | <u>F</u> er              | mer                              |                                   |                       |                |
| [        | -                        |                                  |                                   |                       |                |
|          | Enr                      | egistrer                         |                                   |                       | Ctrl+S         |
|          | Enr                      | egistrer s                       | sous                              |                       |                |
|          | Enr                      | egistrer e                       | en tant que                       | Page <u>W</u> eb.     |                |
|          | Ver                      | sions                            |                                   |                       |                |
|          | Аре                      | erçu de la                       | i page We <u>b</u>                |                       |                |
|          | Mis                      | e en <u>p</u> agi                | e                                 |                       |                |
| 🖪        | Аре                      | erçu avar                        | nt impressior                     | r                     |                |
| 8        | Imp                      | primer                           |                                   |                       | Ctrl+P         |
|          | Env                      | /o <u>v</u> er ver               | s                                 |                       | +              |
|          | Pro                      | priété <u>s</u>                  |                                   |                       |                |
|          | <u>1</u> Z<br>2 Z<br>3 Z | :\Word\b<br>:\Cursus<br>:\manuel | ases\word r<br>Windows 20<br>.dot | module bas<br>)00.doc | e.doc          |
|          | Qui                      | tter                             |                                   | •                     |                |

# 4 Personnaliser le démarrage

### 4.1 <u>Icône sur le bureau</u>

Pour éviter de devoir parcourir le menu DÉMARRER (START), placez simplement l'icône sur le bureau.

Pour ce faire, vous allez utiliser le menu contextuel<sup>1</sup> sur l'icône de Microsoft Word dans le menu DÉMARRER. Choisissez COPIER, puis demandez le menu contextuel sur le bureau et choisissez COLLER LE RACCOURCI (PASTE SHORTCUT)... Le tour est joué.

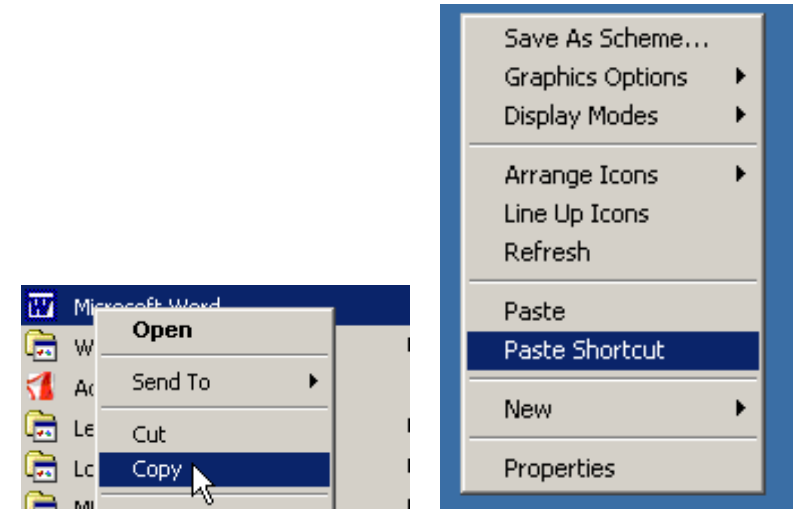

### 4.2 Programmer un raccourci-clavier

Vous pouvez attribuer une touche à un programme.

Retournez sur le bureau où vous avez déposé le raccourci de Word comme en 4.1.

De nouveau, demandez le menu contextuel et choisissez PROPRIÉTÉS.

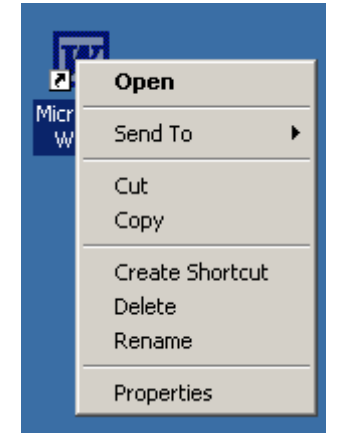

<sup>&</sup>lt;sup>1</sup> Relatif au contexte. Le menu contextuel est aussi appelé « clic droite ». Il s'obtient en cliquant sur l'objet avec le bouton secondaire de la souris (généralement celui de droite). Sont alors affichés des choix adaptés à l'élément visé.

# Par l'onglet Raccourci, vous trouverez Raccourci-Clavier. Appuyez, par exemple, sur la lettre W (comme $\underline{W}$ ord)

| Microsoft Word P      | roperties ? ×                                            |
|-----------------------|----------------------------------------------------------|
| General Shortcu       | t Security                                               |
| Mic Mic               | prosoft Word                                             |
| Target type:          | Application                                              |
| Target location:      |                                                          |
| <u>T</u> arget:       | Microsoft Office 2000 SR-1 Premium                       |
| 🔽 Run in separ        | ate <u>m</u> emory space 🔲 Run as different <u>u</u> ser |
| <u>S</u> tart in:     |                                                          |
| Shortcut <u>k</u> ey: | CTRL + ALT +                                             |
| <u>B</u> un:          | Normal window                                            |
| C <u>o</u> mment:     | Create and edit text and graphics in letters, reports    |
|                       | Eind Target Change Icon                                  |
|                       | OK Cancel Apply                                          |

Écran 7, Shortcut pour Word

ET VOUS VERREZ LE RACCOURCI CTRL+ALT+W ATTRIBUÉ À WORD.

Génial n'est-ce pas ?

# 5 Ouvrir un document

L'ouverture d'un document est classique. Utilisez l'outil *ad hoc*, ou le menu FICHIER, OUVRIR, ou encore le raccourci-clavier CTRL+O.

| Ouvrir                     |                                                  |                                                 | ? × |
|----------------------------|--------------------------------------------------|-------------------------------------------------|-----|
| Regarder <u>d</u> ans :    | My Documents                                     | 💽 🖕 🔁 🔍 🗡 🕎 - Outils -                          |     |
| Historique<br>My Documents | My Pictures                                      | 2 5                                             |     |
| Bureau                     |                                                  |                                                 |     |
| Favoris                    |                                                  | 6                                               |     |
| My Network<br>Places       | Nom du <u>fi</u> chier : Type de fichiers : Tous | es documents Word (*.doc; *.dot; *.htm; *.html; | -   |
|                            |                                                  | Hindot                                          |     |

Écran 8, ouvrir un document

Attention que cette boîte de dialogue ressemble à s'y méprendre à celle de l'enregistrement. (Voir 8) Ne confondez pas.

- 1. La première chose à faire est de choisir l'endroit où se trouve le document. Une liste déroulante présente une arborescence dans laquelle vous pouvez voyager jusqu'au dossier convoité.
- 2. Cet outil permet de revenir sur le(s) dossier(s) précédemment visité(s).
- 3. Remonte au dossier parent.
- 4. Crée un dossier à l'endroit où vous vous trouvez.
- 5. Modifie les options d'affichage.
- 6. Choisissez le fichier

# 6 Les différents affichages

Dans le menu AFFICHAGE vous trouverez différentes commandes d'affichage de l'interface<sup>2</sup> et du document. Concentrons-nous sur ces différents modes.

### 6.1 Le mode Normal

L'affichage NORMAL est un mode « ancestral » demandant moins de calcul graphique, accélérant ainsi la visualisation du document. En contre-partie, le mode n'est pas tout à fait  $WISIWYG^3$ .

Ce mode est pratique pour les ordinateurs anciens et peu rapides.

### 6.2 Le mode Page

Le mode PAGE, lui, est *WISIWYG* ou presque. Sur les machines récentes, il ne posera aucun problème de vitesse, et c'est donc surtout ce mode qui sera employé.

### 6.3 Le mode Web

Inutile.

### 6.4 <u>Le mode Plan</u>

Le mode PLAN est utilisé pour les documents hiérarchisés. Il sera étudié dans les modules « numération et hiérarchisation » et « longs documents »

### 6.5 <u>Le mode explorateur de documents</u>

Le mode EXPLORATEUR DE DOCUMENTS est à utiliser dans un long document hiérarchisé (titres). Il sera étudié dans le module « Longs documents »

<sup>&</sup>lt;sup>2</sup> L'interface est une zone, réelle ou virtuelle qui sépare deux éléments. En informatique, dans un assemblage, une interface désigne ce que chaque élément a besoin de connaître de l'autre. Exemple : l'interface homme machine. L'écran, le clavier et la souris sont des éléments de cette interface.

<sup>&</sup>lt;sup>3</sup> WYSIWYG est un acronyme (de la locution anglaise *What you see is what you get* signifiant littéralement « ce que vous voyez est ce que vous obtenez » ou plus élégamment « tel écran, tel écrit ») couramment utilisé en informatique pour désigner les interfaces utilisateur graphiques permettant de composer visuellement le résultat voulu, typiquement pour un logiciel de mise en page, un traitement de texte ou d'image. Il désigne, de fait, une interface « intuitive » : l'utilisateur voit directement à l'écran à quoi ressemblera le résultat final (imprimé).

### 6.6 <u>Le mode Plein Écran</u>

Dans le mode PLEIN ÉCRAN, toute l'interface est masquée pour laisser place maximale au document. La barre de menu est toutefois accessible en plaçant la souris tout en haut de l'écran.

### 6.7 <u>Le Zoom</u>

Le **ZOOM** vous permet d'agrandir ou rétrécir <u>l'affichage</u> du document. Il permet aussi de mettre à l'écran plusieurs pages en même temps, très pratique pour visualiser une mise en page générale. La valeur du zoom est mémorisée au sein de chaque mode d'affichage.

### 6.8 L'aperçu avant impression

Disponible à partir du menu FICHIER, L'APERÇU AVANT IMPRESSION vous montre de manière fine ce qui sera imprimé. Il sera étudié juste ici après.

### 6.9 Les options d'affichage

Microsoft a pris l'habitude de placer dans un fourre-tout des options parfois importantes.

Vous y arrivez via le menu OUTILS, OPTIONS et l'onglet AFFICHAGE. À l'Écran 9, les Options d'Affichage, vous verrez la configuration que je conseille.

| Options                                                                                                    | ? ×                                                                                   |
|----------------------------------------------------------------------------------------------------|---------------------------------------------------------------------------------------|
| Grammaire et orthographe Modifications<br>Compatibilité Dossiers pa                                                                                                    | Utilisateur  <br>ar défaut                                                            |
| Affichage Général Édition Impression                                                                                                    | Enregistrement                                                                        |
| Afficher          ✓ Surlignage       ✓ Textes animés       Code         ✓ Signets       ✓ Barre de défil. horizontale       Champs         ✓ Barre d'état       ✓ Barre de défil. verticale       Lors de l         ✓ Info-bulles       ✓ Espace | s de c <u>h</u> amp<br>avec trame <u>:</u><br>a sélection <b>v</b><br>ces pour images |
| Marques de format<br>Tabulations<br>Espaces<br>Margues de paragraphe<br>Toutes                                                                                                    | s                                                                                     |
| Options de mode Page et de mode Web<br>Dessins<br>Ancrage d'objets<br>Li <u>mi</u> tes de texte                                                                                                    | ge uniquement)                                                                        |
| Options normales et de plan<br>Ajuster à la <u>f</u> enêtre<br>Police <u>b</u> rouillon<br>O cm                                                                                                    |                                                                                       |
| OK                                                                                                    | Annuler                                                                               |

Écran 9, les Options d'Affichage

#### 6.9.1 Les Marques de format

Les MARQUES DE FORMAT permettent de visualiser la méthode de formatage du texte. Il est vivement conseillé de les laisser à l'écran, d'autant plus qu'elles peuvent être rapidement masquées. (¶)

# 7 L'impression

Avant d'imprimer, pensez toujours à visualiser votre document en Aperçu avant Impression.

### 7.1 L'aperçu avant impression

La barre d'outils de ce mode permet pas mal de choses.

| a 🛛 🖓 🖬 | 73% | - | <u>r</u> |  | Fe <u>r</u> mer | N? . |
|---------|-----|---|----------|--|-----------------|------|
|---------|-----|---|----------|--|-----------------|------|

Écran 10, barre d'outils de l'aperçu avant impression

- 1. Le premier outil est évident : il lance l'impression.
- La loupe est automatiquement activée. En la désactivant, vous voyez le point d'insertion clignoter dans la page, vous pouvez donc corriger le texte. Vous pouvez même visualiser les marques de format en utilisant par exemple le raccourci CTRL+SHIFT+\* (pas l'étoile du pavé numérique).
- 3. Affiche la page entière.
- 4. Vous choisissez le nombre de pages à visualiser en une fois.
- 5. Vous affinez le zoom.
- Un outil magique et méconnu qui va tenter de réduire votre document d'une page. Très intéressant lorsqu'il y une ou deux lignes perdues sur la dernière page.
- 7. Plein écran
- 8. Ferme l'aperçu avant impression

### 7.2 <u>La préparation de l'impression</u>

Lorsque vous demandez l'impression <u>via le menu</u> FICHIER, IMPRIMER, une boîte de dialogue apparaît pour affiner vos réglages.

Attention que si vous demandez l'impression via l'outil, elle ne passe pas par cette boîte de dialogue.

La première partie vous permet de choisir l'imprimante et ses propriétés. Les propriétés sont propres à l'imprimante.

La seconde partie vous permet de choisir les pages à imprimer.

À droite, vous pouvez choisir le nombre de copies et son assemblage ou pas.

J'utilise souvent le zoom pour concentrer deux pages sur une feuille. Cela reste bien lisible et divise par deux la consommation de papier. Impeccable pour ceux (nombreux) qui n'aiment pas lire à l'écran.

| Imprimer                                       | <u>? ×</u>                                                                 |
|------------------------------------------------|----------------------------------------------------------------------------|
| _Imprimante                                    |                                                                            |
| Nom : Symantec Fax Starter Ed                  | ition Propriétés                                                           |
| État : Inactive                                |                                                                            |
| Type : OLFAXDRV<br>Où :                        |                                                                            |
| Commentaire : Print to this device to send a f | ax. 🔲 Imprimer dans un <u>fi</u> chier                                     |
| Plusieurs pages                                | Copies<br>Nombre de <u>c</u> opies : 1                                     |
| Imprimer : Document                            | Zoom     Pages par feuille : 1 page     Mettre à l'échelle du papier : Non |
|                                                | OK Annuler                                                                 |

Écran 11, boîte de dialogue "imprimer"

# 8 Enregistrer un document

Lorsque vous enregistrez un document qui n'a jamais été enregistré, Word passe naturellement par le dialogue Enregistrez sous...

### 8.1 Enregistrer sous

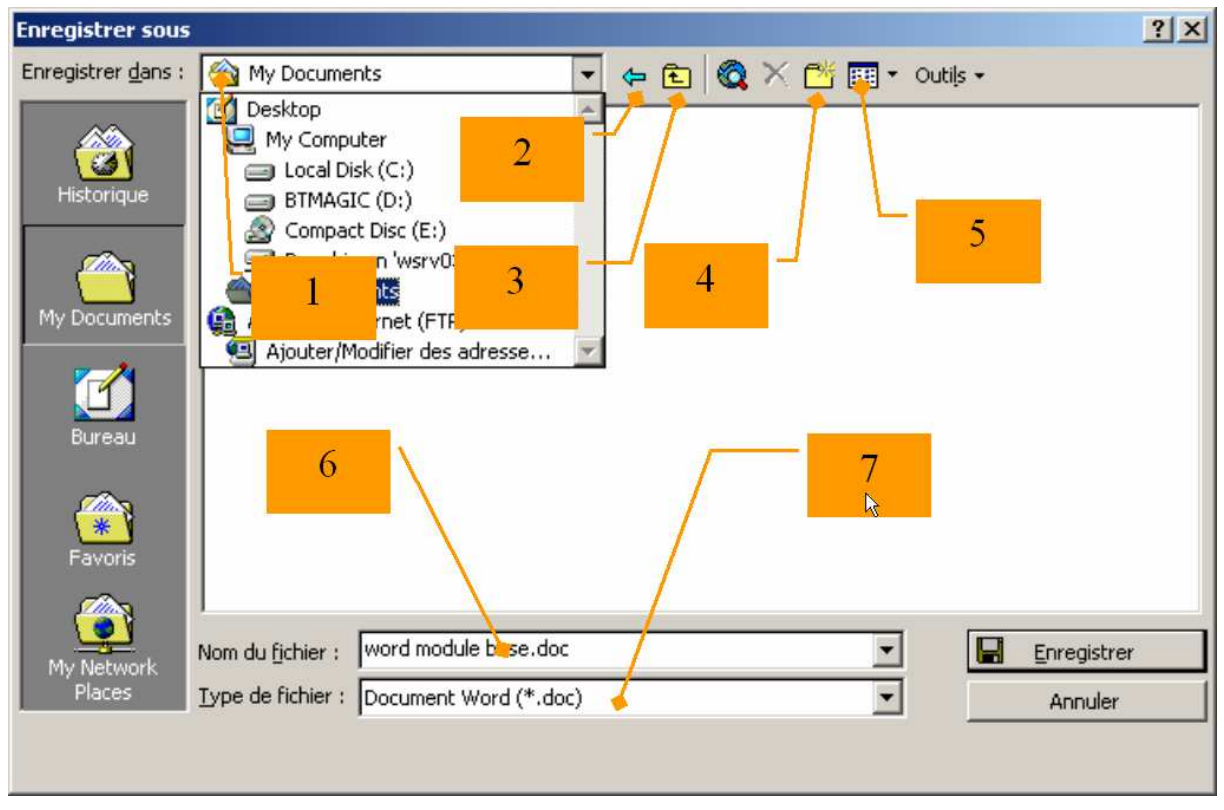

Écran 12, boîte de dialogue "Enregistrer sous"

Ayez bien en tête que la boîte de dialogue ressemble à celle de l'ouverture. (Voir 5) Ne confondez pas.

- 1. La première chose à faire est de choisir l'endroit où enregistrer. Une liste déroulante présente une arborescence dans laquelle vous pouvez voyager jusqu'au dossier convoité.
- 2. Cet outil permet de revenir sur le(s) dossier(s) précédemment visité(s).
- 3. Remonte au dossier parent.
- 4. Crée un dossier à l'endroit où vous vous trouvez.
- 5. Modifie les options d'affichage.
- Choisissez un nom de fichier et n'ajoutez pas vous-même l'extension<sup>4</sup>. Attention aux caractères interdits.
- 7. Ne modifiez le type de fichier qu'en connaissance de cause.

<sup>&</sup>lt;sup>4</sup> La visibilité de l'extension dépend d'une option d'affichage de Windows qui sera présentée à la fin de ce module.

# 9 Manipulations de fenêtres de documents

### 9.1 Nouveau document

Via le menu FICHIER - NOUVEAU ou via l'outil *ad hoc* ou encore avec le raccourciclavier **CTRL+N**, vous pouvez créer un nouveau document vierge.

### 9.2 <u>Gérer plusieurs documents ouverts</u>

#### 9.2.1 <u>Pour basculer entre documents</u>

Vous pouvez donc avoir plusieurs documents ouverts en même temps, par exemple pour une consultation ou du copier/coller.

Pour passer d'un document à l'autre, utilisez le menu FENÊTRE ou bien le raccourci CTRL+F6 (c'est un raccourci universel).

#### 9.2.2 Pour fermer un document

Vous utilisez les méthodes classiques (menu FICHIER – FERMER, bouton de contrôle, ...) ou le raccourci **CTRL+F4** 

# 10 Taper et corriger le texte

## 10.1 <u>À la volée</u>

Le texte se tape au kilomètre (avec les espaces entre les mots, bien entendu). C'est Word qui gère automatiquement les retours à la ligne dans une phrase, un paragraphe.

Pour aller à la ligne, tapez ENTER (ou SHIFT+ENTER<sup>5</sup>).

### 10.2 Pour effacer

| Pour effacer                               | Touche ou combinaison       |
|--------------------------------------------|-----------------------------|
| Le caractère à gauche du point d'insertion | RETOUR-ARRIÈRE (BACK SPACE) |
| Le caractère à droite du point d'insertion | DELETE                      |
| Le mot à gauche du point d'insertion       | CTRL+RETOUR ARRIÈRE         |
| Le mot à droite du point d'insertion       | CTRL+DELETE                 |

### 10.3 Insertion / Refrappe

Par défaut, Word est en mode insertion. Cela veut dire que le texte que vous tapez est inséré au niveau du point d'insertion (le « curseur » texte). Vous pouvez passer en mode écrasement (refrappe), ce qui veut dire que le

texte tapé écrasera le texte à droite du point d'insertion.

Pour basculer entre les deux modes, utilisez la touche INSERT ou double-cliquez sur la barre d'état dans la zone RFP. Ayez bien à l'esprit que la touche INSERT peut être enfoncée par mégarde et que l'on peut donc se retrouver en mode RFP sans le faire exprès.

### 10.4 Num Lock

Dans le même ordre d'idée que le point précédent, le pavé numérique peut être désactivé accidentellement. Ainsi, au lieu de taper des chiffres, vous vous déplacez dans tous les sens dans le document. Prudence et observation donc.

<sup>&</sup>lt;sup>5</sup> Sera détaillé dans le module « Mise en forme de paragraphes – 1 »

# 11 Se déplacer et sélectionner

La souris et le clavier peuvent être utilisés pour se déplacer dans le texte et le sélectionner.

### 11.1 Le clavier pour se déplacer

| Appuyez sur      | Pour vous déplacer              |
|------------------|---------------------------------|
| GAUCHE           | D'un caractère vers la gauche   |
| DROITE           | D'un caractère vers la droite   |
| CTRL+GAUCHE      | D'un mot vers la gauche         |
| CTRL+DROITE      | D'un mot vers la droite         |
| CTRL+HAUT        | D'un paragraphe vers le haut    |
| CTRL+BAS         | D'un paragraphe vers le bas     |
| HAUT             | D'une ligne vers le haut        |
| BAS              | D'une ligne vers le bas         |
| END              | Vers la fin de la ligne         |
| НОМЕ             | Vers le début de la ligne       |
| ALT+CTRL+PAGE UP | En haut de la fenêtre           |
| ALT+CTRL+PAGE DN | En bas de la fenêtre            |
| PAGE UP          | En haut de l'écran (défilement) |
| PAGE DN          | En bas de l'écran (défilement)  |
| CTRL+ PAGE DN    | En haut de la page suivante     |
| CTRL+ PAGE UP    | En haut de la page précédente   |
| CTRL+END         | À la fin d'un document          |
| CTRL+HOME        | Au début d'un document          |

### 11.2 <u>Le clavier pour sélectionner</u>

Toutes les combinaisons ci-dessus permettent de sélectionner du texte, il suffit de maintenir la touche SHIFT appuyée pendant l'opération

### 11.3 La souris pour se déplacer

Il suffit simplement de cliquer là où on veut voir le point d'insertion.

### 11.4 La souris (et le clavier) pour sélectionner

| Pour sélectionner                                                  | Procédez comme suit                                                                                                    |
|--------------------------------------------------------------------|----------------------------------------------------------------------------------------------------|
| Un texte                                                           | Faites glisser la souris sur le texte.                                                                                                    |
| Un mot                                                             | Double-cliquez sur le mot.                                                                                                    |
| Un graphisme                                                       | Cliquez sur le graphisme.                                                                                                    |
| Une ligne de texte                                                 | Déplacez le pointeur vers la gauche de la ligne<br>jusqu'à ce qu'il change de direction, puis cliquez.                                                                                                    |
| Plusieurs lignes de texte                                          | Déplacez le pointeur vers la gauche des lignes<br>jusqu'à ce qu'il change de direction, puis cliquez et<br>faites-le glisser vers le haut ou vers le bas.                                                                                                    |
| Une phrase                                                         | Maintenez la touche CTRL enfoncée, puis cliquez<br>n'importe où dans la phrase.                                                                                                    |
| Un paragraphe                                                      | Déplacez le pointeur vers la gauche du paragraphe<br>jusqu'à ce qu'il change de direction, puis double-<br>cliquez, ou bien triple-cliquez n'importe où dans le<br>paragraphe.                                                                                                    |
| Plusieurs paragraphes                                              | Déplacez le pointeur vers la gauche des<br>paragraphes jusqu'à ce qu'il change de direction,<br>puis double-cliquez et faites-le glisser vers le haut<br>ou vers le bas.                                                                                                    |
| Un grand bloc de texte                                             | Cliquez au début de la sélection, faites défiler<br>jusqu'à la fin de la sélection, puis maintenez la<br>touche MAJ enfoncée et cliquez.                                                                                                    |
| Un document entier                                                 | Déplacez le pointeur vers la gauche du texte<br>jusqu'à ce qu'il change de direction, puis triple-<br>cliquez.                                                                                                    |
| Des en-têtes et des pieds<br>de page                               | En mode Normal, dans le menu Affichage, cliquez<br>sur En-tête et pied de page ; en mode Page,<br>double-cliquez sur le texte des en-têtes et pieds de<br>page provisoirement inaccessible. Déplacez le<br>pointeur vers la gauche de l'en-tête ou du pied de<br>page jusqu'à ce qu'il change de direction, puis<br>triple-cliquez. |
| Des commentaires, notes<br>de bas de page et notes de<br>fin       | Cliquez dans le volet, déplacez le pointeur vers la<br>gauche du texte, puis triple-cliquez.                                                                                                    |
| Un bloc de texte vertical<br>(sauf dans une cellule de<br>tableau) | Maintenez la touche ALT enfoncée, puis faites<br>glisser sur le texte.                                                                                                    |

# 12 Le presse-papiers (copier/coller)

Le presse-papiers est une zone mémoire temporaire qui va servir de transition lors de l'opération copier/coller.

#### L'opération copier/coller se fait en quatre étapes :

- 1. Sélectionner la source (ce que l'on va copier)
- 2. Copier (vers le presse-papiers)
- 3. Se positionner à l'endroit où coller
- 4. Coller (du presse-papiers)

*Vous dupliquez donc un texte ou un autre élément.* 

# Pour le couper/coller, mêmes étapes, mais remplacer le copier par couper

- 1. Sélectionner la source (ce que l'on va copier)
- 2. Couper (vers le presse-papiers)
- 3. Se positionner à l'endroit où coller
- 4. Coller (du presse-papiers)

### 12.1 Pour couper

- Menu Édition Couper
  - Outil Couper
- Raccourci **CTRL+X** (le X symbolise des ciseaux ouverts)
- Menu contextuel
- Séquence clavier/menu (ALT...)

### 12.2 Pour copier

- Menu Édition Copier
  - Outil Copier
- Raccourci CTRL+C (C comme copier)
- Menu contextuel
- Séquence clavier/menu (ALT...)

### 12.3 Pour coller

- Menu Édition Coller
  - Outil Coller

•

- Raccourci **CTRL+V** (V comme ... Velcro)
- Menu contextuel
- Séquence clavier/menu (ALT...)

### 12.4 Et la souris ?

Si vous restez dans le même écran, vous pouvez faire rapidement cette opération avec la souris. Si vous devez vous déplacer entre différents écrans, vous n'allez pas maîtriser la manipulation (vitesse de défilement trop rapide) Commencez par sélectionner.

Placez la souris sur la sélection, appuyez sans lâcher et déplacez le pointeur jusqu'à l'endroit où vous voulez déplacer la sélection.

Pour COPIER avec la souris, faîtes la même chose mais en tenant la touche CTRL tout le long de l'opération

# 13 La mise en forme des caractères

| Verdana | - 13 - | C | 7 | C. |
|---------|--------|---|---|----|
| Verdana | • 13 • |   | 1 | 2  |

Dans ce module nous ne traitons que de la mise en forme de caractères. La mise en forme des paragraphes est vue dans les deux modules suivants (recommandé)

| Police                                                                  |                                             | <u>?</u> ×                          |  |  |
|-------------------------------------------------------------------------|---------------------------------------------|-------------------------------------|--|--|
| Police, style et attributs Espacement Ani                               | mation                                      |                                     |  |  |
| Police :                                                                | <u>S</u> tyle :                             | Taille :                            |  |  |
| Verdana<br>Times New (W1)<br>Times New Roman<br>Trebuchet MS<br>Verdana | Normal<br>Italique<br>Gras<br>Gras Italique | 13<br>8<br>9<br>10<br>11<br>12<br>▼ |  |  |
| Couleur de la police : Soulignement :<br>Automatique 💌 (Aucun) 💌        | Couleur de soulignement<br>Automatique      |                                     |  |  |
| Attributs                                                               |                                             |                                     |  |  |
| Barré On                                                                | nbr <u>é</u> [                              | Petites maj <u>u</u> scules         |  |  |
|                                                                         | lief E                                      | Maguscules<br>Macqué                |  |  |
|                                                                         | npreinte                                    | masque                              |  |  |
| Aperçu                                                                  |                                             |                                     |  |  |
|                                                                         |                                             |                                     |  |  |
| Police TrueType, identique à l'écran et à l'impression.                 |                                             |                                     |  |  |
| Par dé <u>f</u> aut                                                     |                                             | OK Annuler                          |  |  |

Écran 13, dialogue de mise en forme des caractères

La mise en forme des caractères est un art très facile. Vous pouvez mettre en forme après la frappe ou lors de la frappe. Généralement, c'est le premier choix qui est fait.

Pour mettre en forme après la frappe, il faut sélectionner. S'il n'y a qu'un mot à formater, il suffit que le point d'insertion soit dedans sans sélection.

En plus des outils et de la boîte dialogue ci-dessus, il y a une foule de raccourcisclavier. En gras et rouge, vous trouverez les plus importants.

### 13.1 <u>Raccourcis pour modifier ou redimensionner</u> <u>la police</u>

| Appuyez sur      | Pour                                        |
|------------------|---------------------------------------------|
| CTRL+SHIFT+P     | Changer la police                           |
| CTRL+SHIFT+E     | Changer la taille de la police              |
| CTRL+ALT+SHIFT+> | Augmenter la taille de la police            |
| CTRL+SHIFT+<     | Réduire la taille de la police              |
| ALT+CTRL+SHIFT+< | Augmenter la taille de la police de 1 point |
| ALT+CTRL+<       | Réduire la taille de la police de 1 point   |

### 13.2 <u>Raccourcis pour appliquer des mises en</u> <u>forme de caractères</u>

| Appuyez sur           | Pour                                                                      |
|-----------------------|---------------------------------------------------------------------------|
| CTRL+D                | Changer la mise en forme des caractères (commande<br>Police, menu Format) |
| SHIFT+F3              | Changer la casse des lettres                                              |
| CTRL+SHIFT+A          | Mettre toutes les lettres en majuscules                                   |
| CTRL+G                | Appliquer l'attribut gras                                                 |
| CTRL+U                | Appliquer l'attribut souligné                                             |
| ALT+SHIFT+U           | Souligner les mots, mais pas les espaces                                  |
| ALT+CTRL+U            | Appliquer l'attribut double souligné à du texte                           |
| CTRL+SHIFT+U          | Appliquer l'attribut texte masqué                                         |
| CTRL+I                | Appliquer l'attribut italique                                             |
| CTRL+SHIFT+K          | Mettre toutes les lettres en petites majuscules                           |
| CTRL+SIGNE EGAL       | Mettre en indice (espacement automatique)                                 |
| CTRL+SHIFT+SIGNE PLUS | Mettre en exposant (espacement automatique)                               |
| CTRL+ESPACE           | Supprimer la mise en forme manuelle des caractères                        |
| CTRL+SHIFT+Q          | Appliquer à la sélection la police Symbole                                |

# 14 Options intéressantes

Au point 6.9 on a déjà vu quelques options pour l'affichage.

Dans l'explorateur de fichiers de Windows (et oui, Windows), vous trouverez d'autres options. Voici par exemple comme j'aime régler l'explorateur.

### 14.1 <u>Réglages à partir de l'explorateur de fichiers</u>

Vous allez sur My COMPUTER, dans le menu TOOLS – FOLDER OPTIONS et puis l'onglet GENERAL

| Folder Options                                                                                                    |
|----------------------------------------------------------------------------------------------------|
| General View File Types                                                                                                    |
| Active Desktop<br>C Enable Web content on my desktop<br>Use Windows classic desktop                                                                                                    |
| Web View                                                                                                    |
| Use Windows classic folders                                                                                                    |
| Browse Folders                                                                                                    |
| Open each folder in the same window     Open each folder in its own window                                                                                                    |
| Click items as follows                                                                                                    |
| Single-click to open an item (point to select)     O Underline icon titles consistent with my browser     O Underline icon titles only when I point at them     O Double-click to open an item (single-click to select) |
| Restors Defaults                                                                                                    |
|                                                                                                    |
| OK Cancel <u>Apply</u>                                                                                                    |

Écran 14, Explorateur, Folder Options – General

En cochant « USE WINDOWS CLASSIC FOLDERS », vous aurez plus de place pour l'affichage du dossier.

| Folder Options                                                                                                    | × |  |
|----------------------------------------------------------------------------------------------------|---|--|
| General View File Types                                                                                                    |   |  |
| Folder views                                                                                                    |   |  |
| You can set all of your folders to the same view.                                                                            |   |  |
| Like Current Folder <u>B</u> eset All Folders                                                                                |   |  |
| Advanced settings:                                                                                                    |   |  |
| Files and Folders Display compressed files and folders with alternate color                                                  | l |  |
| <ul> <li>Display compressed mes and roders with alternate color</li> <li>Display the full path in the address bar</li> </ul> | l |  |
| Display the full path in title bar                                                                                           |   |  |
| <ul> <li>Hidden files and folders</li> <li>Do not show hidden files and folders</li> </ul>                                   | l |  |
| O Show hidden files and folders                                                                                              |   |  |
| Hide file extensions for known file types                                                                                    |   |  |
| Launch folder windows in a separate process                                                                                  |   |  |
| Remember each folder's view settings                                                                                         |   |  |
| Show My Documents on the Desktop                                                                                             |   |  |
| Restore <u>D</u> efaults                                                                                                    |   |  |
| OK Cancel Apply                                                                                                    |   |  |

Écran 15, Explorateur, Folder Options - View

Je ne vais pas rentrer dans les détails, mais il s'agit ici des choix les plus raisonnables. Le 6<sup>ème</sup> choix (la case décochée) a des répercussions sur tous les programmes au niveau du dialogue d'enregistrement

Vous terminez en cliquant sur LIKE CURRENT FOLDER.

### 14.2 <u>Retenez plus de fichiers</u>

Le menu Fichier propose par défaut les 4 derniers fichiers utilisés. Passez ce nombre à 9.

| Options                                                                                                    |                |                     |               | <u>? ×</u>               |
|----------------------------------------------------------------------------------------------------|----------------|---------------------|---------------|--------------------------|
| Grammaire                                                                                                    | et orthographe | 1                   | Modifications | Utilisateur              |
| Cor                                                                                                    | mpatibilité    |                     | Dossiers p    | ar défaut                |
| Affichage                                                                                                    | Général        | Édition             | Impression    | Enregistrement           |
| Paramètres —                                                                                                    |                |                     |               |                          |
| <ul> <li>Repagination en arrière-plan</li> <li>Texte blanc sur fond bleu</li> <li>Retour gonore</li> <li>Retour animé</li> <li>Confirmation des conversions lors de l'ouverture</li> <li>Mise à jour des liaisons à l'ouverture</li> <li>Mise à jour des liaisons à l'ouverture</li> <li>Envoi en tant que pièce jointe</li> <li>Derniers fichiers utilisés : profit fichier(s)</li> <li>Aide WordPerfect</li> </ul> |                |                     |               |                          |
| Unité de mes                                                                                                    | ure:           |                     |               |                          |
| Afficher les pixels pour les fonctionnalités HTML                                                                                                    |                |                     |               |                          |
|                                                                                                    |                |                     |               |                          |
|                                                                                                    |                | Op <u>t</u> ions We | options o     | le la <u>m</u> essagerie |
|                                                                                                    |                |                     | ОК            | Annuler                  |

Écran 16, Options, Général

### 14.3 Les capitales accentuées

| )ption <del>s</del>                                                                  |                                                                                                 | <u>? ×</u>     |
|--------------------------------------------------------------------------------------|-------------------------------------------------------------------------------------------------|----------------|
| Grammaire et orthographe                                                             | Modifications                                                                                   | Utilisateur    |
| Compatibilité Dossiers par défaut                                                    |                                                                                                 | ar défaut      |
| Affichage Général Éd                                                                 | ition Impression                                                                                | Enregistrement |
| Options d'édition  Cliquer-taper  Cliquer-taper  Cliquer le <u>C</u> liquer défaut : | Cooper-coller avec ge Majuscules accentuée er automatiquement le mot s retraits à gauche Normal | entier         |
|                                                                                      | ОК                                                                                              | Annuler        |

Si si : ne pas les accentuer est de la fainéantise

#### Écran 17, Options, Édition

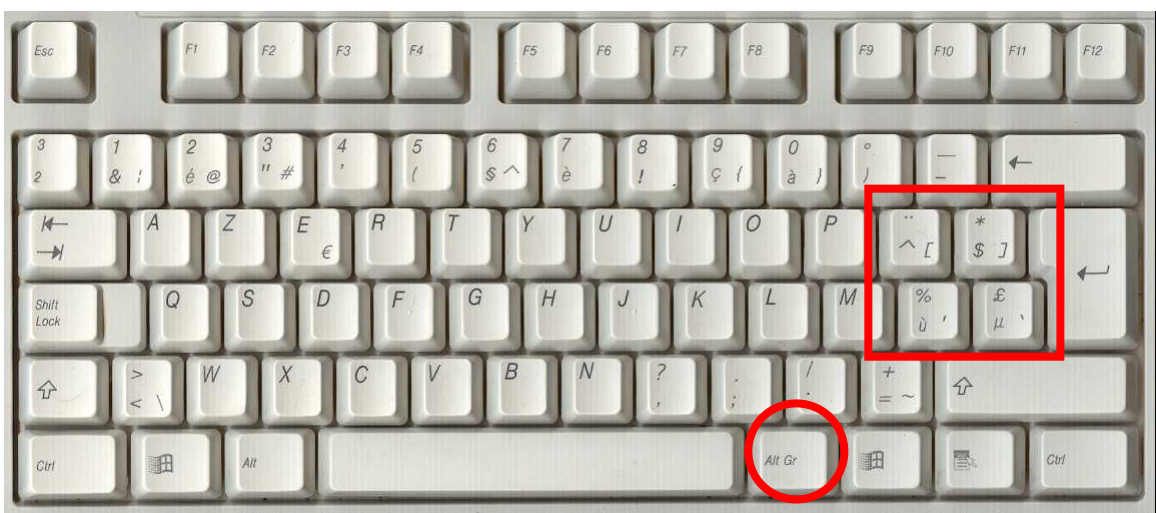

 $\ddot{e} = " + e$  $\ddot{E} = " + E$  $\acute{E} = ALT GR + ' + E$ Etc.

# 15 Table des matières

| 1   | Dén          | narrer Word                                 | 2  |
|-----|--------------|---------------------------------------------|----|
| 2   | Lev          | vocabulaire                                 | 3  |
| _   | 2.1          | Les principaux outils                       | 4  |
|     | 2.1.         | .1 Standard                                 | 4  |
|     | 2.1.         | .2 Mise en forme                            | 5  |
|     | 2.2          | Les différentes zones de la barre d'état    | 5  |
| 3   | Feri         | mer Word                                    | 7  |
| 4   | Pers         | sonnaliser le démarrage                     | 8  |
|     | 4.1          | Icône sur le bureau                         | 8  |
|     | 4.2          | Programmer un raccourci-clavier             | 8  |
| 5   | Ouv          | rrir un document                            | 10 |
| 6   | Les          | différents affichages                       | 11 |
|     | 6.1          | Le mode Normal                              | 11 |
|     | 6.2          | Le mode Page                                | 11 |
|     | 6.3          | Le mode Web                                 | 11 |
|     | 6.4          | Le mode Plan                                | 11 |
|     | 6.5          | Le mode explorateur de documents            | 11 |
|     | 6.6          | Le mode Plein Écran                         | 12 |
|     | 6.7          | Le Zoom                                     | 12 |
|     | 6.8          | L'aperçu avant impression                   | 12 |
|     | 6.9          | Les options d'affichage                     | 12 |
|     | 6.9.         | .1 Les Marques de format                    | 13 |
| 7   | L'in         | pression                                    | 14 |
|     | 7.1          | L'aperçu avant impression                   | 14 |
|     | 7.2          | La préparation de l'impression              | 14 |
| 8   | Enr          | egistrer un document                        | 16 |
| _   | 8.1          | Enregistrer sous                            | 16 |
| 9   | Mar          | nipulations de fenêtres de documents        | 17 |
|     | 9.1          | Nouveau document                            | 17 |
|     | 9.2          | Gerer plusieurs documents ouverts           | 1/ |
|     | 9.2.         | 1 Pour basculer entre documents             | 1/ |
|     | 9.2.         | 2 Pour fermer un document                   | 1/ |
| 10  |              | aper et corriger le texte                   | 18 |
|     | 10.1         | A la volee                                  | 18 |
|     | 10.2         | Pour effacer                                | 18 |
|     | 10.3         | Insertion / Refrappe                        | 18 |
| 4 - | 10.4         | NUM LOCK                                    | 18 |
| T   | 111          | e deplacer et selectionner                  | 19 |
|     | 11.1<br>11.2 | Le clavier pour sé depidéer                 | 10 |
|     | 11.Z         | Le clavier pour se déplacer                 | 10 |
|     | 11.J         | La souris pour se depidéer                  | 19 |
|     | 11.4         | La souris (et le clavier) pour selectionner | 20 |

| 12 Le presse-papiers (copier/coller)                            | 21 |
|-----------------------------------------------------------------|----|
| 12.1 Pour couper                                                | 21 |
| 12.2 Pour copier                                                | 21 |
| 12.3 Pour coller                                                | 21 |
| 12.4 Et la souris ?                                             | 22 |
| 13 La mise en forme des caractères                              | 23 |
| 13.1 Raccourcis pour modifier ou redimensionner la police       | 24 |
| 13.2 Raccourcis pour appliquer des mises en forme de caractères | 24 |
| 14 Options intéressantes                                        | 25 |
| 14.1 Réglages à partir de l'explorateur de fichiers             | 25 |
| 14.2 Retenez plus de fichiers                                   | 27 |
| 14.3 Les capitales accentuées                                   | 28 |
| 15 Table des matières                                           | 29 |
| 16 Table des écrans                                             | 31 |
|                                                                 |    |

# 16 Table des écrans

|                                                       | -  |
|-------------------------------------------------------|----|
| Ecran 1, le bouton START                              | 2  |
| Écran 2, le menu Start, Programs, Microsoft Word      | 2  |
| Écran 3, principaux éléments d'une fenêtre            | 3  |
| Écran 4, barre d'outils standard                      | 4  |
| Écran 5, barre d'outils de mise en forme              | 5  |
| Écran 6, boîte de dialogue Atteindre                  | 6  |
| Écran 7, Shortcut pour Word                           | 9  |
| Écran 8, ouvrir un document                           | 10 |
| Écran 9, les Options d'Affichage                      | 13 |
| Écran 10, barre d'outils de l'aperçu avant impression | 14 |
| Écran 11, boîte de dialogue "imprimer"                | 15 |
| Écran 12, boîte de dialogue "Enregistrer sous"        |    |
| Écran 13, dialogue de mise en forme des caractères    | 23 |
| Écran 14, Explorateur, Folder Options – General       | 25 |
| Écran 15, Explorateur, Folder Options – View          |    |
| Écran 16, Options, Général                            |    |
| Écran 17, Options, Édition                            |    |